# 使用思科业务控制面板和DNS验证加密证书

## 目标

本文档说明如何获取*加密证书,*并使用命令行界面(CLI)将其安装到Cisco Business Dashboard上。 如果要获得有关管理证书的一般信息,请参阅"Manage Certificates on the Cisco Business Dashboard(在思科业务控制<u>面板上管理证书)"一</u>文。

## 简介

*让我们使用加密*(Encrypt)是一个证书颁发机构,它使用自动化流程向公众提供免费的域验证 (DV)SSL证书。*让我们使用加密*提供一种易于访问的机制来获取Web服务器的签名证书,使最终用 户确信他们正在访问正确的服务。有关"我们加*密"的详细信息*,请访<u>问"我们加密"网站</u>。

使用*Cisco Business Dashboard加密证*书是相当简单的。虽然Cisco Business Dashboard对证书安 装有一些特殊要求,不仅使证书可用于Web服务器,但使用所提供的命令行工具自动执行证书的颁 发和安装仍然可行。

要自动颁发和续订证书,必须可从Internet访问控制面板Web服务器。如果情况并非如此,则可以使 用手动过程轻松获取证书,然后使用命令行工具安装。本文档的其余部分将介绍颁发证书并将其安 装到控制面板的过程。

如果从Internet可通过标准端口TCP/80和TCP/443访问控制面板Web服务器,则可以自动执行证书 管理和安装过程。有关详<u>细信息,请参阅Let ws Encrypt for Cisco Business Dashboard</u>。

#### 第1步

第一步是获取<u>使用ACME协议证书的软件</u>。在本示例中,我们使用<u>certbot</u>客户端,但有许多其他选 项可用。

要获取certbot客户端,请使用控制面板或运行类似Unix的OS(例如Linux、macOS)的其他主机 ,并按照certbot客户端上的说<u>明安</u>装客户端。在此页面的下拉菜单中,选择*None of the Above for Software和您*的首选OS for System。

请注意,在本文中,蓝色部分是CLI提示和输出,这一点很重要。白文出命令。包括 dashboard.example.com、pnpserver.example.com和user@example.com等绿色命令应替换为适合 您环境的DNS名称。

要在Cisco Business Dashboard服务器上安装certbot客户端,请使用以下命令:

cbd:~\$sudo apt update cbd:~\$sudo apt install software-properties-common cbd:~\$sudo add-aptrepository ppa:certbot/certbot cbd:~\$sudo apt update cbd:~\$sudo apt install certbot

## 步骤 2

创建工作目录以包含与证书关联的所有文件。请注意,这些文件包括敏感信息,例如证书的私钥和 加密服务的*帐户详细*信息。当certbot客户端将创建具有适当限制权限的文件时,您应确保主机和正 在使用的帐户仅限于授权员工访问。

要在控制面板上创建目录,请输入以下命令:

#### 步骤 3

#### 使用以下命令请求证书:

cbd:~/certbot\$certbot certonly - manual -preferred-challenges dns -d dashboard.example.com -d pnpserver.example.com

-logs-dir -config-dir -work-dir- deploy-hook "cat ~/certbot/live/dashboard.example.com
/fullchain.pem /etc/ssl/certs/DST\_Root\_CA\_X3.pem > /tmp/cbdchain.pem;/usr/bin/cisco-businessdashboard importcert -t pem -k ~/certbot/live/dashboard.example.com /privkey.pem -c
/tmp/cbdchain.pem"

此命令指示*让加密服务*验证所提供主机名的所有权,方法是提示您为列出的每个名称创建DNS TXT记录。创建TXT记录后,"让我*们加密"服*务确认记录存在,然后颁发证书。最后,使用ciscobusiness-dashboard实用程序将证书应用到控制面板。

命令上的参数是必需的,原因如下:

ceronly 请求证书并下载文件。请勿尝试安装它们。在Cisco Business Dashboard中,证· 因此,certbot客户端无法自动安装证书。

— 手动 请勿尝试使用"我们加密*"服务自动进行身*份验证。以交互方式与用户一起进行身份 — 首选挑战dns 使用DNS TXT记录进行身份验证。

-d

dashboard.example.com 应包含在证书中的FQDN。列出的名字将包含在证书的"公用名"字段中,所有名字 -d pnpserver.<domain>名称是网络即插即用功能在执行DNS发现时使用的特殊名称 pnpserver.example.com

—logs-dir。

-work-dir

- —config-dir 。 使用当前目录获取在流程中创建的所有工作文件。
- 使用cisco-business-dashboard命令行实用程序获取从*Let's Encrypt*服务收到的私 — 部署挂接"……" 同的方式将其加载到控制面板应用中。

锚定证书链的根证书也会添加到此处的证书文件中。使用网络即插即用部署的某!

只有在仪表板服务器上运行certbot客户端时,才可使用 — deploy-hook选项自动安装证书。如果 certbot客户端正在其他计算机上运行,则应将私钥和全链证书文件复制到控制面板服务器,并使用 以下命令进行安装:

-cat <fullchain certificate file>/etc/ssl/certs/DST\_Root\_CA\_X3.pem >/tmp/cbdchain.pem

cisco-business-dashboard importcert -t pem -k <私钥文件> -c /tmp/cbdchain.pem

#### 步骤 4

按照certbot客户端生成的说明完成创建证书的过程:

```
cbd:~/certbot$certbot certonly - manual -preferred-challenges dns -d dashboard.example.com -d
pnpserver.example.com
-logs-dir -config-dir -work-dir- deploy-hook "cat ~/certbot/live/dashboard.example.com
/fullchain.pem /etc/ssl/certs/DST_Root_CA_X3.pem > /tmp/cbdchain.pem;/usr/bin/cisco-business-
dashboard importcert -t pem -k ~/certbot/live/dashboard.example.com /privkey.pem -c
tmp/cbdchain.pem"
/home/cisco/certbot/letsencrypt.log
```

## 输入电子邮件地址或C以取消。

## 步骤 6

## 输入A同意或C取消。

| https://letsencrypt.org/documents/LE-SA-v1.2-November-15-2017.pdf |
|-------------------------------------------------------------------|
| ACME                                                              |
| https://acme-v02.api.letsencrypt.org/directory                    |
|                                                                   |
| AC                                                                |
| (A)gree/(C)ancel:A                                                |
|                                                                   |
| -                                                                 |

步骤 7

输入Y表示是,N表示否。

Foundation"" Certbot

#### YN

(Y)es/(N)o:Y

dns-01 dashboard.example.com
pnpserver.example.comdns-01

## 步骤 8

输入Y表示是,N表示否。

NOTE: IP .certbot

ΙP

#### YN

(Y)es/(N)o:Y

DNS TXT

\_acme-challenge.dashboard.example.com

 $\tt 3AzDTqNGXb8kSkhqXXYWE2iZrFAVCGT2B8oZNGyBwhc$ 

#### 步骤 9

必须在DNS基础设施中创建DNS TXT记录,以验证dashboard.example.com主机名的所有权。执行 此操作所需的步骤不在本文档的讨论范围之内,具体取决于所使用的DNS提供商。创建后,使用 DNS查询工具(如"挖掘")验证记录是否<u>可用</u>。

对于某些DNS提供商,DNS质询过程可能会自动进行。有关详<u>细信息,</u>请参阅DNS插件。

## 按键盘上的Enter。

Enter

#### 步骤 10

您将收到类似的CLI输出。为要包含在证书中的每个名称创建并验证其他TXT记录。对certbot命令中 指定的每个名称重复步骤9。

按键盘上的Enter。

DNS TXT

\_acme-challenge.pnpserver.example.com Txruc89x8dVaHmLHJII0oA2ILmIY83XY113yYakjNuc

Enter

#### 步骤 11

## 证书已颁发,可以在文件系统的live 子目录中找到:

.....

#### crontab

```
deploy-hookcat ~/certbot/live/dashboard.example.com/fullchain.pem
/etc/ssl/certs/DST_Root_CA_X3.pem > /tmp/cbdchain.pem;/usr/bin/cisco-business-dashboard
importcert -t pem -k ~/certbot/live/dashboard.example -com/privkey.pem -c /tmp/cbdchain.pem
```

- Congratulations!

/home/cisco/certbot/live/dashboard.example.com/fullchain.pem

```
/home/cisco/certbot/live/dashboard.example.com/privkey.pem
2020-11-11
certbot
**
"certbot renew"
- Certbot
```

#### Certbot

- Certbot
ISRG/https://letsencrypt.org/donate
EFFhttps://eff.org/donate-le

#### 步骤 12

## 输入以下命令:

cbd:~/certbot\$cd live/dashboard.example.com/ cbd:~/certbot/live/dashboard.example.com\$ls
cert.pem chain.pem fullchain.pem privkey.pem README

包含证书的目录具有受限权限,因此只有思科用户可以查看文件。特别是privkey.pem文件是敏感文件,对此文件的访问应仅限授权人员访问。

控制面板现在应使用新证书运行。如果在地址栏中输入创建证书时指定的任何名称,在Web浏览器 中打开控制面板用户界面(UI),则Web浏览器应指示连接受信任且安全。

请注意,"让我们加密*"颁发的证书*的生存期相对较短 — 当前为90天。为确保证书保持有效,您需要 在90天运行之前重复上述过程。

有关使用certbot客户端的详细信息,请参阅<u>certbot文档页</u>。